## **FRETE GRÁTIS**

## 1) ACESSANDO

Acessando a interface de painel de controle em "Configurações Gerais/Gestor de Campanhas/Campanha de Frete Grátis".

Na tela de Campanha de Frete Grátis, temos 2 modelos de campanhas já feitos, então vamos clicar em "**Nova Campanha**" para criarmos uma do zero.

| ann ann Barahara arasa                                                                               |                                                |                                             |                                        |                            |                            |      |
|----------------------------------------------------------------------------------------------------|------------------------------------------------|---------------------------------------------|----------------------------------------|----------------------------|----------------------------|------|
| ORMAS DE ENVIO                                                                                       |                                                |                                             |                                        |                            |                            |      |
|                                                                                                    |                                                | nados a um enimo de neme                    | dutos ou a departamentos de acordo     | com a abrangência selecion | ıda.                       |      |
| Essa campanha permite que                                                                            | FRETE GRATIS sejam adicio                      | nados a um grupo de proc                    |                                        |                            |                            |      |
| Essa campanha permite que                                                                            | FRETE GRATIS sejam adicio                      | nados a un grapo de proc                    |                                        |                            |                            |      |
| Essa campanha permite que<br>Nova Campanha<br>Iostrar 30 v registos                                  | FRETE GRATIS sejam adicio                      | unnos a nu Sinho ac bro                     |                                        |                            | Procurar:                  |      |
| Essa campanha permite que<br>Nova Campanha<br>Iostrar 30 v registos<br>Nome da Campanha              | FRETE GRATIS sejam adicio<br>Status            | Data Criação                                | Abrangéncia                            | Тіро                       | Procurar:<br>Produtos      | Ação |
| Essa campanha permite que<br>Nova Campanha<br>Iostrar 30 v registos<br>Nome da Campanha<br>NATAL2017 | FRETE GRATIS sejam adicio<br>Status<br>Ativada | Data Criação<br>15/08/2017<br>(\$) 10 20 03 | Abrangéncia<br>Grátis por Faixa de CEP | Tipo<br>Por Produto        | Procurar:<br>Produtos<br>1 | Ação |

Essa é a tela de cadastro da campanha, como podem ver em **"Nome da Campanha"**, vamos colocar um nome como referência com base no perfil que vamos configurar nessa campanha, como exemplo vamos usar o nome **"Frete Grátis Cidade de São Paulo – Rapadura"**.

Vamos marcar a opção "Campanha Ativa".

Em **"Abrangência"**, temos as opções **"Grátis para todo Brasil e Por Faixa de CEP"**, vamos utilizar a segunda opção para configurar a promoção para a cidade de São Paulo.

Como pode ver, não é necessário o preenchimento de todos os dígitos do cep inicial e final, nós usamos apenas os 3 primeiros dígitos que configura a região ou cidade que você precisa, no exemplo esses são os dígitos da região urbana de São Paulo.

Mais abaixo em **"Descrição"**, essa descrição aparecerá para o cliente através de uma "Tag" de destaque de produtos em promoção ou campanha promocional.

Em **"Tipo de Seleção"**, temos as opções **"Por Departamento ou Por Produto"**, na opção **Por Departamento**, você tem a opção de marcar todos os produtos da loja, por departamento ou categoria.

Vamos usar no exemplo **Por Produto**, basta buscar o produto que quer colocar na promoção, no caso do exemplo é a "Rapadurinha", adicione o produto e salve as configurações.

| Painel de Controle | 🗗 Vendas 🛩      | Catalogo ~       | < Integrações ~                                  | Configurações ~                             | Relatórios ~                       | 🛃 Gestão de Conteúdo    | 65 Mala Direta 👻 | Suporte 👻 |         |
|--------------------|-----------------|------------------|--------------------------------------------------|---------------------------------------------|------------------------------------|-------------------------|------------------|-----------|---------|
| Painei - Confi     | gurações - Car  | npanha de Frete  | Cadastro                                         |                                             |                                    |                         |                  |           |         |
| CADASTRO           | CAMPANHA D      | E FRETE          |                                                  |                                             |                                    |                         |                  |           | S Panto |
|                    | Nome d          | a Campanha +     | FRETE GRĂTIS<br>Exemplo: Campa                   | CIDADE SÃO PAULO                            | - RAPADURA<br>1panha de Natal, eti |                         |                  |           |         |
|                    | c               | ampanha ativa    | 🗸 Sim                                            |                                             |                                    |                         |                  |           |         |
|                    |                 | Abrangência •    | Grátis para t                                    | odo Brasil<br>CEP                           |                                    |                         |                  |           |         |
|                    |                 |                  | De 010                                           | Até 059                                     |                                    |                         |                  |           |         |
|                    |                 |                  | Coloque no camp<br>junto com o prod<br>Descrição | o abaixo uma curta d<br>uto desta campanha. | descrição deste pro                | moção. Será exibida par | a o cliente      |           | AJUDA   |
|                    |                 |                  | FRETE GRÁTIS                                     | SÃO PAULO-SP                                |                                    |                         |                  |           |         |
|                    |                 |                  | Exemplo: FRETE GR                                | TIS SUDESTE                                 |                                    |                         |                  |           |         |
|                    | Tip             | o de Seleção 🔹   | O Por departar                                   | nento                                       |                                    |                         |                  |           |         |
|                    |                 |                  | Por Produto                                      |                                             |                                    |                         |                  |           |         |
|                    |                 |                  | Selecione os mo                                  | delos desta campan<br>Caixa de Rapadurinh   | iha<br>ias Mineira 250g -          | Addional Produ          | AD .             |           |         |
|                    |                 |                  |                                                  |                                             |                                    |                         |                  |           |         |
|                    |                 |                  |                                                  |                                             |                                    |                         |                  |           |         |
|                    | Salvar C        | cetion and films |                                                  |                                             |                                    |                         |                  |           |         |
|                    | Darren G        | omgunações       |                                                  |                                             |                                    |                         |                  |           |         |
|                    | and day on Care | NAME OF COMPANY  |                                                  |                                             |                                    |                         |                  |           |         |
| Ustagern Dos Pr    | rodutos na Cam  | дегина           |                                                  |                                             |                                    |                         |                  |           |         |
|                    |                 |                  |                                                  |                                             |                                    |                         |                  |           |         |
| No. 3 House of     | Ser la          |                  |                                                  |                                             |                                    |                         |                  |           |         |
|                    |                 | 6                |                                                  |                                             |                                    |                         |                  |           |         |
| Calao de Rapedur   | inhan Minuira   |                  |                                                  |                                             |                                    |                         |                  |           |         |
| 250g               |                 |                  |                                                  |                                             |                                    |                         |                  |           |         |
| E Rem              | over            |                  |                                                  |                                             |                                    |                         |                  |           | (1)     |
|                    |                 |                  |                                                  |                                             |                                    |                         |                  |           |         |

Salvando as configurações a sua campanha já vai aparecer na listagem de campanhas ativas da sua Loja Virtual.

| inei - contigurações - Gestor de Campanhas - Campan                                                   | ha de Frete Grátis           |                                                                      |                                                                   |                                    |                                 |           |
|----------------------------------------------------------------------------------------------------|------------------------------|----------------------------------------------------------------------|-------------------------------------------------------------------|------------------------------------|---------------------------------|-----------|
| DRMAS DE ENVIO                                                                                        |                              |                                                                      |                                                                   |                                    |                                 |           |
| Essa campanha permite que FRETE GRÁTIS sejam adicion                                                  | nados a um grupo de proc     | lutos ou a departam                                                  | entos de acordo com a abra                                        | ngência selecionada.               |                                 |           |
| Nova Campanha<br>ostrar 30 v registos                                                                 |                              |                                                                      |                                                                   | 1                                  | Procurar:                       |           |
| Nova Campanha<br>ostrar 30 v registos<br>Nome da Campanha                                             | Status                       | Data Criação                                                         | Abrangência                                                       | Тіро                               | Procurar:<br>Produtos           | Ação      |
| Nova Campanha<br>ostrar 30 v registos<br>Nome da Campanha<br>FRETE GRÁTIS CIDADE SÃO PAULO - RAPADURA | Status<br>Atriada            | Data Criação<br>15/08/2017<br>© 10.27.05                             | Abrangência<br>Grâtis por Faixa de CEP                            | Tipo<br>Por Produto                | Procurar:<br>Produtos           | Ação      |
| Nova Campanha<br>ostrar 30 v registos<br>Nome da Campanha<br>FRETE GRÀTIS CIDADE SÃO PAULO - RAPADURA | Status<br>Ativada<br>Ativada | Data Criação<br>15/08/2017<br>© 10 27.05<br>15/08/2017<br>© 10 20.03 | Abrangência<br>Grâtis por Faixa de CEP<br>Grâtis por Faixa de CEP | Tipo<br>Por Produto<br>Por Produto | Procurar:<br>Produtos<br>1<br>1 | Ação<br>P |